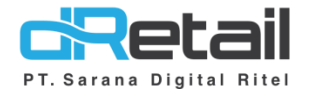

### Multi Price Shopee (version 3.3.0)

- Guide Book

# PT Sarana Digital Ritel

**Prepared By** Dwi Sulistiyani Hana Hanifah

PT. Sarana Digital Ritel 5 November 2021

Guidebook MPOS dRetail

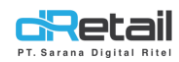

#### Daftar Isi

| DESKI | RIPSI                    | 3  |
|-------|--------------------------|----|
| Multi | Price Shopee             | 4  |
| Back  | Office                   | 4  |
| 1.    | Detail item              | 4  |
| 2.    | Paket item               | 6  |
| 3.    | Item branch              | 7  |
| 4.    | upload file              | 9  |
| Multi | Price Shopee pada tablet | 12 |

## PT Sarana Digital Ritel

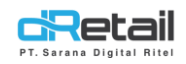

#### DESKRIPSI

Buku ini berisi mengenai penjelasan mengenai Multi Price Shopee.

# PT Sarana Digital Ritel

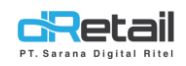

#### **Multi Price Shopee**

**Pada versi 3.3.0 kini** terdapat fitur **multi price shopee. Langkah-langkah** untuk menggunakan fiturnya akan dijelaskan sebagai berikut.

#### **Back Office**

#### 1. Detail item

pada halaman detail item terdapat kolom Shopee price yang dapat diubah sesuai dengan kebutuhan.

Masuk pada halaman Menu → Detail Item → pilih dan klik shopee price dari detail item yang ingin diubah.

| SDR Company                                              | =              |      |          |                 |             |          |            |                         |                       |                    | 3                      | ► 1                  | ESTING PAC, S           | Super Admin ~ |   |
|----------------------------------------------------------|----------------|------|----------|-----------------|-------------|----------|------------|-------------------------|-----------------------|--------------------|------------------------|----------------------|-------------------------|---------------|---|
| MPOS Account<br>Dashboard<br>Company Setup<br>Wembership | ting<br>•<br>• | Menu | ı List   |                 |             | _        |            |                         |                       |                    |                        |                      |                         |               | h |
| Menu                                                     | •              |      |          |                 |             | L        | chicken    |                         |                       |                    |                        |                      |                         |               | - |
| <ul><li>Category</li><li>Modifier</li></ul>              |                | No.  | Category | Sub<br>Category | Menu Name   | Modifier | Ingredient | Actual<br>Price<br>(Rp) | Selling<br>Price (Rp) | Grab Price<br>(Rp) | Gojek<br>Price<br>(Rp) | DIP<br>Price<br>(Rp) | Shopee<br>Price<br>(Rp) | Delete        |   |
| <ul> <li>New Modifier</li> <li>Detail Item</li> </ul>    | ר              | 41.  | Abon     | Ayam            | Chicken     | Ø        |            | 10.000,00               | 15.000,00             | 0,00               | 0,00                   | 0,00                 | 0,00                    | ā             |   |
| > Paket Item                                             |                | 420. | Chicken  | Ciput           | 027002      | Ø        |            | 10.000,00               | 15.000,00             | 0,00               | 0,00                   | 0,00                 | 0,00                    | Ē             |   |
| > Tax                                                    |                | 421. | Chicken  | Menu Ayam       | Ayam Asem   | 6        | 2          | 10.000,00               | 15.000,00             | 0,00               | 0,00                   | 0,00                 | 0,00                    | Ō             |   |
| > Upload File                                            |                | 422. | Chicken  | Menu Ayam       | Ayam Bali   | Ø        | 2          | 10.000,00               | 15.000,00             | 0,00               | 0,00                   | 0,00                 | 0,00                    | ā             |   |
| <ul> <li>Digital Menu</li> </ul>                         |                | 423. | Chicken  | Menu Ayam       | Ayam Cantik | 6        |            | 10.000,00               | 23.000,00             | 0,00               | 0,00                   | 0,00                 | 0,00                    | Ō             |   |
| Inventory                                                | -              | 424. | Chicken  | Menu Ayam       | Ayam Mateng | 8        | 2          | 10.000,00               | 15.000,00             | 0,00               | 0,00                   | 0,00                 | 0,00                    | â             |   |
| <ul> <li>\$ Cash Activity</li> <li>S History</li> </ul>  | 1              | 425. | Chicken  | Menu Ayam       | Ayam Opor   | Ø        |            | 10.000,00               | 15.000,00             | 0,00               | 0,00                   | 0,00                 | 0,00                    | ā             |   |
| Report                                                   | -              | 426. | Chicken  |                 | Burung Dara | Ø        |            | 10.000,00               | 15.000,00             | 0,00               | 0,00                   | 0,00                 | 0,00                    | ÷             |   |

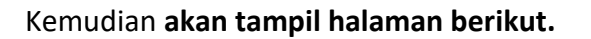

SDR Company

-

|                                  |   |                                  | <b>0</b> − |       |
|----------------------------------|---|----------------------------------|------------|-------|
| MPOS Accounting                  | 9 |                                  |            |       |
| Dashboard                        | - | < Edit Item Shopee Price Chicken |            |       |
| Company Setup                    | - |                                  |            |       |
| 😩 Membership                     |   | Rp 0                             |            |       |
| Menu Menu                        |   |                                  |            | Apply |
| > Category                       |   |                                  |            |       |
| Modifier                         |   |                                  |            |       |
| New Modifier                     |   |                                  |            |       |
| > Detail Item                    |   |                                  |            |       |
| > Paket Item                     |   |                                  |            |       |
| > Tax                            |   |                                  |            |       |
| > Service                        |   |                                  |            |       |
| <ul> <li>Upload File</li> </ul>  |   |                                  |            |       |
| <ul> <li>Digital Menu</li> </ul> |   |                                  |            |       |
| Inventory                        | ÷ |                                  |            |       |
| \$ Cash Activity                 |   |                                  |            |       |
| 3 History                        |   |                                  |            |       |
| Report                           | - |                                  |            |       |
|                                  |   |                                  |            |       |

SDR Company -

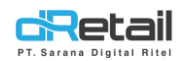

- Ubah sesuai kebutuhan kemudian klik tombol apply.

| SDR Company                                                                                                    | 🗗 🛣 - SDR Company -              |
|----------------------------------------------------------------------------------------------------|----------------------------------|
| MPOS Accounting<br>Dashboard<br>Company Setup<br>Membership<br>Menu<br>Category                                                                | < Edit Item Shopee Price Chicken |
| <ul> <li>Modifier</li> <li>New Modifier</li> <li>Detail Item</li> <li>Paket Item</li> <li>Tax</li> <li>Service</li> <li>Upload File</li> </ul> |                                  |
| Digital Menu     Inventory     S Cash Activity     History     Report                                                                          |                                  |

- Shopee price berhasil diubah.

| SDR Company                                                        | =            |      |          |                 |             |          |            |                         |                       |                    | 3                      | <b>B</b> - 1         | TESTING PAC, S          | uper Admin – |
|--------------------------------------------------------------------|--------------|------|----------|-----------------|-------------|----------|------------|-------------------------|-----------------------|--------------------|------------------------|----------------------|-------------------------|--------------|
| MPOS Accountil<br>Dashboard<br>Company Setup<br>Membership<br>Menu | ng<br>•<br>• | Menu | List     |                 |             | [        | chicken    |                         |                       |                    |                        |                      |                         |              |
| Category     Modifier                                              |              | No.  | Category | Sub<br>Category | Menu Name   | Modifier | Ingredient | Actual<br>Price<br>(Rp) | Selling<br>Price (Rp) | Grab Price<br>(Rp) | Gojek<br>Price<br>(Rp) | DIP<br>Price<br>(Rp) | Shopee<br>Price<br>(Rp) | Delete       |
| New Modifier     Detail Item                                       |              | 41.  | Abon     | Ayam            | Chicken     | 6        |            | 10.000,00               | 15.000,00             | 0,00               | 0,00                   | 0,00                 | 20.000,00               | ā            |
| > Paket Item                                                       |              | 420. | Chicken  | Ciput           | 027002      | 8        |            | 10.000,00               | 15.000,00             | 0,00               | 0,00                   | 0,00                 | 0,00                    | â            |
| > Tax                                                              |              | 421. | Chicken  | Menu Ayam       | Ayam Asem   | C        |            | 10.000,00               | 15.000,00             | 0,00               | 0,00                   | 0,00                 | 0,00                    | â            |
| > Upload File                                                      |              | 422. | Chicken  | Menu Ayam       | Ayam Bali   | 8        |            | 10.000,00               | 15.000,00             | 0,00               | 0,00                   | 0,00                 | 0,00                    | ā            |
| Digital Menu                                                       |              | 423. | Chicken  | Menu Ayam       | Ayam Cantik | 8        |            | 10.000,00               | 23.000,00             | 0,00               | 0,00                   | 0,00                 | 0,00                    | <b>Ö</b>     |
| Inventory                                                          |              | 424. | Chicken  | Menu Ayam       | Ayam Mateng | Ø        |            | 10.000,00               | 15.000,00             | 0,00               | 0,00                   | 0,00                 | 0,00                    | ā            |
| <ul> <li>S Cash Activity</li> <li>S History</li> </ul>             | 1            | 425. | Chicken  | Menu Ayam       | Ayam Opor   | Ø        |            | 10.000,00               | 15.000,00             | 0,00               | 0,00                   | 0,00                 | 0,00                    | -            |
| Report                                                             | -            | 426. | Chicken  |                 | Burung Dara | 6        |            | 10.000,00               | 15.000,00             | 0,00               | 0,00                   | 0,00                 | 0,00                    | Ð            |

- Jika data detail item disimpan dengan menekan tombol Apply to All, maka shopee price pada item branchnya akan sama dengan detail item.

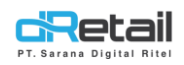

#### 2. Paket item

pada halaman paket item terdapat kolom Shopee price yang dapat diubah sesuai dengan kebutuhan.

Masuk pada halaman Menu → Paket Item → pilih dan klik shopee price dari paket item yang ingin diubah.

| SDR Company                                                        | =            |        |             |                 |                             |               |               |                    | 3                   |                   | TESTING PAC, S       | uper Admin |
|--------------------------------------------------------------------|--------------|--------|-------------|-----------------|-----------------------------|---------------|---------------|--------------------|---------------------|-------------------|----------------------|------------|
| MPOS Accountin<br>Dashboard<br>Company Setup<br>Membership<br>Menu | ng<br>V<br>V | List P | Paket       |                 |                             | Search        |               |                    |                     |                   |                      |            |
| <ul> <li>Category</li> <li>Modifier</li> </ul>                     |              | No.    | Category    | Sub<br>Category | Nama Menu                   | Bahan<br>Baku | Harga<br>(Rp) | Harga Grab<br>(Rp) | Harga Gojek<br>(Rp) | Harga Dip<br>(Rp) | Harga<br>Shopee (Rp) | Delete     |
| > New Modifier                                                     |              | 1.     | Ayam        | Ayam Kalasan    | Ayam Kalasan Enak           | Ø             | 15.000,00     | 0,00               | 0,00                | 0,00              | 0,00                 | ā          |
| Detail Item     Detail Item                                        |              | 2.     | Cincau      | Dingin          | Cingcau Buah                | Ø             | 20.000,00     | 0,00               | 0,00                | 0,00              | 0,00                 | ā          |
| > Tax                                                              |              | З.     | Paket       | Paketan         | Hemat Bertiga               | ß             | 70.000,00     | 0,00               | 0,00                | 0,00              | 0,00                 | Ô          |
| > Service                                                          |              | 4.     | Meal Box    | Special Box     | Obento Bandai Namco Edition | ß             | 15.000,00     | 0,00               | 0,00                | 0,00              | 0,00                 | Ô          |
| <ul> <li>&gt; Upload File</li> <li>&gt; Digital Menu</li> </ul>    |              | 5.     | Cocktail    | Long Island     | Paket Cockatail             | Ø             | 59.800,00     | 0,00               | 0,00                | 0,00              | 0,00                 | ā          |
| Inventory                                                          |              | 6.     | Ayam Geprek | Geprek Lada     | Paket Geprek Hot            | 2             | 34.000,00     | 0,00               | 0,00                | 0,00              | 0,00                 | <b>a</b>   |
| S Cash Activity                                                    | -            | 7.     | Paket       | Paketan         | Paket Hemat Lalalala        | Ø             | 15.000,00     | 0,00               | 0,00                | 0,00              | 0,00                 | Ô          |
| History                                                            |              | 8.     | Meal Box    | Kids Box        | Paket Kidzu Bento Tamiya    | 8             | 30.000,00     | 0,00               | 0,00                | 0,00              | 0,00                 | T+         |
| Report                                                             | •            | 9.     | Cemilan     | Mineral Water   | Paket Minuman Cool          |               | 26.500.00     | 0.00               | 0.00                | 0.00              | 0.00                 | m          |

#### Kemudian akan tampil halaman berikut.

|    | SDR Company                                                                                                    | =                              | SDR Company -                              |
|----|----------------------------------------------------------------------------------------------------|--------------------------------|--------------------------------------------|
| PT | MPOS Accountil<br>a Dashboard<br>a Company Setup<br>c Membership<br>1 Menu<br>Category<br>Modifier<br>New Modifier<br>New Modifier<br>New Modifier<br>Detail tem<br>Paket tem<br>Tax<br>Service<br>Upload File<br>Digital Menu<br>Inventory<br>Cash Activity<br>History<br>History<br>Report | ng<br>• •<br>• •<br>• •<br>• • | < Edit Item Shopee Price Ayam Kalasan Enak |
|    |                                                                                                    |                                |                                            |

#### Ubah sesuai kebutuhan kemudian klik tombol apply.

| SDR Company                      | =  |                                            |
|----------------------------------|----|--------------------------------------------|
| MPOS Accountin                   |    |                                            |
| Dashboard                        | °. |                                            |
| Company Setup                    |    | < Edit Item Shopee Price Ayam Katasan Enak |
| Membershin                       | 1  | Pp 2000 🖌                                  |
| 1 Menu                           | -  | E Apply                                    |
| <ul> <li>Category</li> </ul>     |    |                                            |
| > Modifier                       |    |                                            |
| New Modifier                     |    |                                            |
| > Detail Item                    |    |                                            |
| Paket Item                       |    |                                            |
| > Tax                            |    |                                            |
| > Service                        |    |                                            |
| <ul> <li>Upload File</li> </ul>  |    |                                            |
| <ul> <li>Digital Menu</li> </ul> |    |                                            |
| Inventory                        | -  |                                            |
| \$ Cash Activity                 | -  |                                            |
| 3 History                        |    |                                            |
| Report                           | -  |                                            |
|                                  |    |                                            |

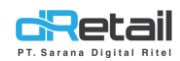

#### Shopee price berhasil diubah.

| DR Company                                                         | =            |        |             |                 |                             |               |               |                    | 3                   | -                 | TESTING PAC, S       | iuper Admir |
|--------------------------------------------------------------------|--------------|--------|-------------|-----------------|-----------------------------|---------------|---------------|--------------------|---------------------|-------------------|----------------------|-------------|
| MPOS Accountin<br>Dashboard<br>Company Setup<br>Membership<br>Menu | ng<br>•<br>• | List F | Paket       |                 |                             | Search        |               |                    |                     |                   |                      |             |
| <ul><li>Category</li><li>Modifier</li></ul>                        |              | No.    | Category    | Sub<br>Category | Nama Menu                   | Bahan<br>Baku | Harga<br>(Rp) | Harga Grab<br>(Rp) | Harga Gojek<br>(Rp) | Harga Dip<br>(Rp) | Harga<br>Shopee (Rp) | Delete      |
| New Modifier                                                       |              | 1.     | Ayam        | Ayam Kalasan    | Ayam Kalasan Enak           | Ø             | 15.000,00     | 0,00               | 0,00                | 0,00              | 20.000,00            | ā           |
| Detail Item     Detail Item                                        |              | 2.     | Cincau      | Dingin          | Cingcau Buah                | Ø             | 20.000,00     | 0,00               | 0,00                | 0,00              | 0,00                 | ā           |
| > Tax                                                              |              | З.     | Paket       | Paketan         | Hemat Bertiga               | Ø             | 70.000,00     | 0,00               | 0,00                | 0,00              | 0,00                 | Ô           |
| > Service                                                          |              | 4.     | Meal Box    | Special Box     | Obento Bandai Namco Edition |               | 15.000,00     | 0,00               | 0,00                | 0,00              | 0,00                 | Ō           |
| <ul> <li>&gt; Upload File</li> <li>&gt; Digital Menu</li> </ul>    |              | 5.     | Cocktail    | Long Island     | Paket Cockatail             | <b></b>       | 59.800,00     | 0,00               | 0,00                | 0,00              | 0,00                 | Ô           |
| Inventory                                                          | -            | 6.     | Ayam Geprek | Geprek Lada     | Paket Geprek Hot            | ø             | 34.000,00     | 0,00               | 0,00                | 0,00              | 0,00                 | ā           |
| Cash Activity                                                      | -            | 7.     | Paket       | Paketan         | Paket Hemat Lalalala        | ß             | 15.000,00     | 0,00               | 0,00                | 0,00              | 0,00                 | Ô           |
| History                                                            | -            | 8.     | Meal Box    | Kids Box        | Paket Kidzu Bento Tamiya    | Ø             | 30.000,00     | 0,00               | 0,00                | 0,00              | 0,00                 | 14          |
| Report                                                             |              | 9      | Cemilan     | Mineral Water   | Paket Minuman Cool          | •             | 26 500 00     | 0.00               | 0.00                | 0.00              | 0.00                 |             |

#### 3. Item branch

pada halaman **branch**  $\rightarrow$  **item branch** terdapat kolom Shopee price yang dapat diubah sesuai dengan kebutuhan.

#### Masuk pada halaman **Branch → pilih branch dan tekan tombol Item branch**.

| SDR Company =                                                                         |        |        |                        |                                             |              |                         | 3              | -<br>                  | ESTING PAC, Super Admin ~ |
|---------------------------------------------------------------------------------------|--------|--------|------------------------|---------------------------------------------|--------------|-------------------------|----------------|------------------------|---------------------------|
| MPOS Accounting<br>Dashboard •<br>Company Setup •<br>Company Profile<br>Promo Display | List E | Iranch |                        | Search                                      |              |                         |                |                        |                           |
| <ul><li>Brand</li><li>Region</li></ul>                                                | No.    | Туре   | Name Branch            | Address                                     | Telephone    | Va Account              | ltem<br>Branch | Raw Material<br>Branch | PPOB<br>Branch            |
| <ul> <li>Branch</li> <li>Staff</li> </ul>                                             | 1.     | Branch | Bank Danamon Indonesia | Jakarta                                     | +6221783723  | 00008000102<br>Rp.0     | •              | Ø                      | 2                         |
| <ul> <li>Group of Discount</li> </ul>                                                 | 2.     | Branch | Cabang Barokah Lebaran | Bandung                                     | 0123456789   |                         |                |                        | 2                         |
| <ul><li>&gt; Warehouse</li><li>&gt; Vehicle</li></ul>                                 | 3.     | Branch | Cat Cafe Teo           | JL Mariwati KM 4                            | 081932110997 | 00008000441<br>Rp.0     |                |                        | 2                         |
| 😃 Membership 👻                                                                        | 4.     | Branch | Coba & Branchs         | LWP                                         | 654654654654 | 00008000064<br>Rp.0     |                |                        |                           |
| Menu -                                                                                | 5.     | Branch | Demo Fastfood          | Jl Soekarno Hatta 267 Bandung Jawa<br>Barat | 0000000000   | 00008000080<br>Rp.9.000 | 2              |                        | 2                         |
| \$ Cash Activity                                                                      | 6.     | Branch | Demo Kasir             | Jl Soekarno Hatta 267 Bandung               | 0000000000   | 00008000079<br>Rp.0     |                |                        |                           |
| <ul> <li>History</li> <li>Report</li> </ul>                                           | 7.     | Branch | Demo Kasir Waiter      | Jl Soekarno Hatta 267 Bandung               | 0123456981   | 00008000036<br>Rp.0     |                |                        |                           |

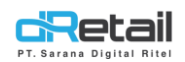

Kemudian **akan tampil halaman berikut**, pada **setiap itemnya terdapat kolom shopee price.** Ubah sesuai kebutuhan kemudian **klik tombol Update** untuk menyimpan data.

| SDR Company                                                                               |         |                  |              |          |                                                                                    |                         |                          |                       |                        |                      |                         | 3-                |     | ۍ د                | OR Company ~    |
|-------------------------------------------------------------------------------------------|---------|------------------|--------------|----------|------------------------------------------------------------------------------------|-------------------------|--------------------------|-----------------------|------------------------|----------------------|-------------------------|-------------------|-----|--------------------|-----------------|
| MPOS     Accounting       Dashboard     •       Image: Company Setup     •                | < Li    | ist Of Me        | nu In Der    | no Kasir |                                                                                    |                         |                          |                       |                        |                      |                         |                   |     | O Add I            | xem             |
| <ul> <li>Company Profile</li> <li>Promo Display</li> <li>Brand</li> <li>Region</li> </ul> |         |                  |              |          | All Cat                                                                            | egory                   |                          | ~                     | chicken                |                      |                         | ٩                 |     |                    |                 |
| <ul> <li>&gt; Branch</li> <li>&gt; Staff</li> <li>&gt; Group of Discount</li> </ul>       | No.     | ¢<br>Category    | ¢<br>Barcode | ¢<br>Sku | Name <sup>\$</sup><br>Menu                                                         | Actual<br>Price<br>(Rp) | Selling<br>Price<br>(Rp) | Grab<br>Price<br>(Rp) | Gojek<br>Price<br>(Rp) | DIP<br>Price<br>(Rp) | Shopee<br>Price<br>(Rp) | Include<br>Tax %  | ¢   | Include<br>Service | Discount<br>(%) |
| Varehouse     Vehicle                                                                     | 1.      | Abon             | CHICKEN      | CHICKEN  | Chicken                                                                            | 10000                   | 15000                    | 0                     | 0                      | 0                    | 20000                   | Pelase Select Tax | ~ ( | 0                  | 0               |
| Membership     Menu                                                                       | 2.      | Makanan          |              |          | Chicken<br>Burger                                                                  | 0                       | 11000                    | 0                     | 0                      | 0                    | 0                       | Pelase Select Tax | ~ [ | 0                  | 0               |
| <ul> <li>Inventory</li> <li>Cash Activity</li> <li>History</li> </ul>                     | 3.      | Makanan          |              |          | Chicken<br>Cheese<br>Dada<br>Level 1                                               | 0                       | 14000                    | 0                     | 0                      | 0                    | 0                       | Pelase Select Tax | ~ [ | 0                  | 0               |
| Report  Analyze  Settinge                                                                 | 4.      | Makanan          |              |          | Chicken<br>Cheese<br>Level<br>Sayap 1                                              | 0                       | 12000                    | 0                     | 0                      | 0                    | 0                       | Pelase Select Tax | ~ [ | 0                  | 0               |
| Y Promo     QRIS     Now                                                                  | 5.      | Makanan          |              |          | Chicken<br>Cheese<br>Level<br>Sayap 2                                              | 0                       | 12000                    | 0                     | 0                      | 0                    | 0                       | Pelase Select Tax | ~ ( | 0                  | 0               |
| <ul><li>Plug-in</li><li>Billing</li><li>New</li></ul>                                     | 6.      | Pepper Rice      |              |          | Chicken<br>Original                                                                | 10000                   | 36000                    | 0                     | 0                      | 0                    | 0                       | Pelase Select Tax | ~ [ | 0                  | 0               |
| 43                                                                                        | 7.      | Paket            |              |          | Chicken<br>Spring<br>Roll                                                          | 0                       | 4500                     | 0                     | 0                      | 0                    | 0                       | Pelase Select Tax | ~ [ | 0                  | 0               |
|                                                                                           | 8.      | Makanan          |              |          | Chicken<br>Strips                                                                  | 0                       | 11000                    | 0                     | 0                      | 0                    | 0                       | Pelase Select Tax | ~ [ | 0                  | 0               |
|                                                                                           | 9.      | Dine In<br>Tetur | 1MA019       |          | Martabak<br>Smoked<br>Chicken<br>Chipotle<br>Cheese<br>Sauce<br>Mozarella          | 0                       | 93500                    | 0                     | 0                      | 0                    | 0                       | Pelase Select Tax | ~ ( | 0                  | 0               |
|                                                                                           | 10.     | Gojek Telur      |              |          | Martabak<br>Smoked<br>Chicken<br>Chipotle<br>Cheese<br>Sauce<br>Mozarella<br>Gojek | 0                       | 10200                    | 0                     | 0                      | 0                    | 0                       | Pelase Select Tax | ~   | 0                  | 0               |
|                                                                                           | Item Pe | er Pages         | 10           | •        |                                                                                    |                         |                          |                       |                        |                      | •                       | Delete All Item   |     | 🖹 Upd              | ate             |

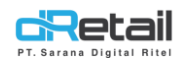

#### 4. upload file

pada versi terbaru kini dapat dilakukan add, edit, dan delete data shopee melalui halaman upload file.

| BitArt Labs   | = |                           |                     |                         | A | HANA HANIFAH, Super Admin -<br>Staff Id : 1644 |
|---------------|---|---------------------------|---------------------|-------------------------|---|------------------------------------------------|
| MENU          |   |                           |                     |                         |   |                                                |
| Dashboard     | - | Upload Master of          | tem                 |                         |   |                                                |
| Company Setup |   | optodu Master of          | i com               |                         |   |                                                |
| 👛 Membership  |   | Add Master of Item        | Edit Master of Item | O Delete Master of Item |   |                                                |
| 11 Menu       | * | () Sample Format File     | í                   |                         |   |                                                |
| > Category    |   |                           |                     |                         |   |                                                |
| > Modifier    |   | Choose File No file chose |                     |                         |   |                                                |
| > Detail Item |   |                           |                     |                         |   |                                                |
| > Paket Item  |   | O Upload To All           | Upload              |                         |   |                                                |
| > Tax         |   |                           |                     |                         |   |                                                |
| > Service     |   |                           |                     |                         |   |                                                |
| > Upload File |   |                           |                     |                         |   |                                                |
| Digital Menu  | - |                           |                     |                         |   |                                                |

#### Petunjuk Kegiatan :

Terdapat 3 jenis upload data file.

A. Add Master of Item, untuk menambahkan data dengan format excel yang telah ditentukan, klik sample format file untuk mengunduh format file.

Langkah mengunggah file sebagai berikut: Isi format file  $\rightarrow$  klik Choose file  $\rightarrow$  pilih file  $\rightarrow$  Klik tombol Upload to AII/ Upload

| DR Company     | =  | TESTING PAC, Super Admin -                                              |
|----------------|----|-------------------------------------------------------------------------|
| MPOS Accounti  | ng |                                                                         |
| Dashboard      | -  | Unload Master of Item                                                   |
| Company Setup  | -  |                                                                         |
| Membership     | -  | Add Master of Item      Citit Master of Item      Delete Master of Item |
| Menu           | •  | (2) Sample Format File                                                  |
| > Category     |    | Scheder Schuler                                                         |
| Modifier       |    | Server, Her To Optional. Concost File No file chosen                    |
| > New Modifier |    |                                                                         |
| > Detail Item  |    | () Upload To All () Upload                                              |
| > Paket Item   |    |                                                                         |
| > Tax          |    |                                                                         |

#### Berikut merupakan sample format file add master of item.

|    | 8     | ਰੇ ਦ                            | ÷ =         |                  |                             |                       |         |                                  | sample2_2 (2).x         | ds [Compatib  | oility Mode] -          | Excel            | Carlor and Carlor                       |             | ۵     |
|----|-------|---------------------------------|-------------|------------------|-----------------------------|-----------------------|---------|----------------------------------|-------------------------|---------------|-------------------------|------------------|-----------------------------------------|-------------|-------|
|    | File  | Hom                             | ie Inse     | ert Page Layo    | ut Form                     | ulas Data             | Review  | View Help                        | 🔉 Tell m                | ie what you w | ant to do               |                  |                                         |             |       |
| P  | aste  | K Cut<br>Copy<br>Form<br>↓ Form | iat Painter | Calibri<br>B I U | • 11<br>•   ⊞ •   :<br>Font | • A •<br>• <u>A</u> • | = = =   | ≫ - 25 Wr<br>= = Me<br>Alignment | ap Text<br>rge & Center | General       | 5 ≯   €00 -000<br>umber | Condit<br>Format | ≠ ↓ ↓ ↓ ↓ ↓ ↓ ↓ ↓ ↓ ↓ ↓ ↓ ↓ ↓ ↓ ↓ ↓ ↓ ↓ | Cell Insert | Delet |
|    | 14    |                                 |             | ×                |                             |                       |         |                                  |                         |               |                         |                  | 24,122                                  |             |       |
| -  | (14   |                                 |             | ∧ ∨ Jx           |                             |                       |         |                                  |                         |               |                         |                  |                                         |             |       |
|    | 4     | 4                               | В           | С                | D                           | E                     | F       | G                                | Н                       | 1             | J                       | K                | L                                       | М           | N     |
| 1  | SKU   | C                               | ategory     | Sub Category     | Barcode                     | Item Name             | initial | Actual Price                     | Selling Price           | Grab Price    | Gojek Price             | DIP Price        | Shopee Price                            | description |       |
| 2  | sku-1 | L C                             | at 1        | sub 1            | 101010                      | product 1             | p01     | 7500                             | 10000                   | 11000         | 11000                   | 12000            | 12000                                   | desc item 1 |       |
| 3  | sku-2 | 2 C                             | at 2        | sub 2            | 102030                      | product 2             | p02     | 11300                            | 15000                   | 16000         | 16000                   | 17000            | 17000                                   | desc item 2 |       |
| 4  |       |                                 |             |                  |                             |                       |         |                                  |                         |               |                         |                  |                                         |             |       |
| 5  |       |                                 |             |                  |                             |                       |         |                                  |                         |               |                         |                  |                                         |             |       |
| 6  |       |                                 |             |                  |                             |                       |         |                                  |                         |               |                         |                  |                                         |             |       |
| 7  |       |                                 |             |                  |                             |                       |         |                                  |                         |               |                         |                  |                                         |             |       |
| 8  |       |                                 |             |                  |                             |                       |         |                                  |                         |               |                         |                  |                                         |             |       |
| 9  |       |                                 |             |                  |                             |                       |         |                                  |                         |               |                         |                  |                                         |             |       |
| 10 |       |                                 |             |                  |                             |                       |         |                                  |                         |               |                         |                  |                                         |             |       |

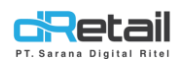

B. Edit Master of Item, untuk mengedit data yang telah ada dengan format excel yang telah ditentukan, Klik Exsiting Master File untuk mengunduh format file. Langkah mengunggah file sebagai berikut:

Edit data pada format file  $\rightarrow$  klik Choose file  $\rightarrow$  pilih file  $\rightarrow$  Klik tombol Upload to All/ Upload

| SDR Company                  | TESTING PAC, Super Admin -                                       |
|------------------------------|------------------------------------------------------------------|
| MPOS Accounting              |                                                                  |
| 🙆 Dashboard 🗸 🗸              | Unload Master of Item                                            |
| 📱 Company Setup 🔹            |                                                                  |
| 😩 Membership 🗸 🗸             | Add Master of Item 💿 Edit Master of Item 🔿 Delete Master of Item |
| 🦞 Menu 🍙                     | O Existing Muster Re                                             |
| <ul> <li>Category</li> </ul> | Select File To Upload                                            |
| Modifier                     | Choose File No tile chosen                                       |
| New Modifier                 |                                                                  |
| > Detail Item                | O Upicial to All O Upicial                                       |
| Paket Item                   |                                                                  |

Berikut merupakan sample format file edit master of item.

| Clipboard               | Font S                  | Alignment | Number 🕞 | Styles       | e + styles +  | Cells      | E           | filter* Se |
|-------------------------|-------------------------|-----------|----------|--------------|---------------|------------|-------------|------------|
| N1 * :                  | × √ fx Description      |           |          |              |               |            |             |            |
| a e                     |                         | F         | G        | н            | 1             | L L        | к           | L          |
| 1 arcode                | Item Name               |           | Initial  | Actual Price | Selling Price | Grab Price | Gojek Price | DIP Price  |
| 2 s1-ss5                | 005-001                 |           | false    | C            |               | 0          | 0           |            |
| 3 UAH                   | 006009                  |           | AST      | 10000        | 15000         | 0          | 0           | 1500       |
| 4                       | 01004                   |           | 1-S      | 10000        | 15000         | 0          | 0           |            |
| 5 1EDAN TOPAS           | 099006                  |           | OPA      | 10000        | 15000         | 0          | 0           |            |
| 6 ARCELONA              | 006007                  |           | AST      | 10000        | 15000         | 0          | 0           |            |
| 7 ARCELONA              | 006008                  |           | AST      | 10000        | 15000         | 0          | 0           |            |
| 8                       | 009001                  |           | BAJ      | 10000        | 15000         | 0          | 0           |            |
| 9 SLI                   | 001004                  |           | ABO      | 10000        | 15000         | 29150      | 0           |            |
| 10 1-Ayam               | 01-AYAM PANGGANG TERASI |           | X01      | 40000        | 50000         | 50000      | 50000       | 5000       |
| 11                      | 10-01                   |           | ALP      | 10000        | 15000         | 0          | 0           |            |
| 12                      | 11M002                  |           | BES      | 10000        | 15000         | 0          | 0           |            |
| 13                      | 11M003                  |           | BES      | 10000        | 15000         | 0          | 0           |            |
| 14 05-001               | AA5-AA1                 |           |          | C            | 0             | 0          | 0           |            |
| 15.01-bebek             | BEBEK PANGGANG          |           | A01      | 5000         | 7500          | 7500       | 7500        | 750        |
| 16 01                   | X01-MOJITO              |           | X01      | 5000         | 7500          | 7500       | 7500        | 750        |
| 1/ 001-01               | KUUI-AYAM KOREA         |           | K01      | 60000        | 40000         | 40000      | 40000       | 4000       |
| 18 03                   | XU3 - LATTE BOOSTERS    |           | X03      | 5000         | 7500          | 7500       | 7500        | 750        |
| 19 03<br>20 00 001 Tabu | XUZ - LATTE BOOSTERS    |           | X03      | 5000         | /500          | /500       | /500        | /50        |
| 20100-001 Tanu          | TAHU UDUNG2             |           | Udo      | 5000         | 10000         | 10000      | 10000       | 1000       |
| 21                      | 011001                  |           | BAIN     | 10000        | 15000         | U          | U           |            |

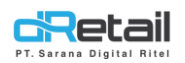

C. Delete Master of Item, untuk menghapus data dengan format excel yang telah ditentukan, Klik Exsiting Master File untuk mengunduh format file.

| SDR Company    | = | 3 TESTING PAC, Super Admin ~               |
|----------------|---|--------------------------------------------|
| MPOS Accountin | g |                                            |
| Dashboard      | - | Upload Master of Item                      |
| Company Setup  | - |                                            |
| Ambership 4    |   | ○ Add Master of Item ○ Edit Master of Item |
| 11 Menu        | • | O Existing Master file                     |
| > Category     |   | Select File To Upload:                     |
| Modifier       |   |                                            |
| New Modifier   |   | Olidead                                    |
| > Detail Item  |   |                                            |
| Paket Item     |   |                                            |

#### Langkah mengunggah file sebagai berikut,

Beri tulisan delete pada data yang ingin di hapus (letakkan tulisan di sebelah description)  $\rightarrow$  klik Choose file  $\rightarrow$  pilih file  $\rightarrow$  Klik tombol Upload.

| Pa  | aste    | ppy * Cali<br>mat Painter B | bri • 11<br>I <u>U</u> •   ⊞ •   : | • A A =    | = <b>=</b> ≫• | 환 Wrap Tex | t Gen        | ral<br>% % % % % Conditional Format as Cell Ins<br>Formatting * Table * Styles * | sert Delete Format | Fill + Sort & Fin<br>Clear + Filter + Sele | J<br>id &<br>ect * |
|-----|---------|-----------------------------|------------------------------------|------------|---------------|------------|--------------|----------------------------------------------------------------------------------|--------------------|--------------------------------------------|--------------------|
|     | Clipboa | ard IVI                     | Font                               | 121        | Alig          | nment      | 12           | Number  2  Styles                                                                | Cells              | Editing                                    |                    |
| R1  | .8      | • I X V                     | f <sub>x</sub>                     |            |               |            |              |                                                                                  |                    |                                            |                    |
|     | G       | н                           | 1                                  | J          | к             | L          | м            | N                                                                                | 0                  | P Q                                        | R                  |
| 1   | Initial | Actual Price                | Selling Price                      | Grab Price | Gojek Price   | DIP Price  | Shopee Price | Description                                                                      |                    |                                            |                    |
| 2   | false   | 0                           |                                    | 0          | 0             | 0          |              |                                                                                  | delete             |                                            |                    |
| 3   | AST     | 10000                       | 15000                              | 0          | 0             | 15000      |              |                                                                                  | 20000 delete       |                                            |                    |
| 4   | 1-S     | 10000                       | 15000                              | 0          | 0             | 0          |              |                                                                                  | 25150              |                                            |                    |
| 5   | OPA     | 10000                       | 15000                              | 0          | 0             | 0          |              |                                                                                  | 12000              |                                            |                    |
| 6   | AST     | 10000                       | 15000                              | 0          | 0             | 0          |              |                                                                                  | 36000              |                                            |                    |
| 7   | AST     | 10000                       | 15000                              | 0          | 0             | 0          |              |                                                                                  | 9000               |                                            |                    |
| 8   | BAJ     | 10000                       | 15000                              | 0          | 0             | 0          |              |                                                                                  | 13000              |                                            |                    |
| 9   | ABO     | 10000                       | 15000                              | 29150      | 0             | 0          |              |                                                                                  |                    |                                            |                    |
| 10  | X01     | 40000                       | 50000                              | 50000      | 50000         | 50000      |              |                                                                                  |                    |                                            |                    |
| 11  | ALP     | 10000                       | 15000                              | 0          | 0             | 0          |              |                                                                                  | 14000              |                                            |                    |
| 12  | BES     | 10000                       | 15000                              | 0          | 0             | 0          |              |                                                                                  | 12                 |                                            |                    |
| 1.3 | BES     | 10000                       | 15000                              | 0          | 0             | 0          |              |                                                                                  | 0                  |                                            |                    |
| 15  | A01     | 5000                        | 7500                               | 7500       | 7500          | 7500       |              |                                                                                  |                    |                                            |                    |
| 16  | X01     | 5000                        | 7500                               | 7500       | 7500          | 7500       |              |                                                                                  |                    |                                            |                    |
| 17  | K01     | 60000                       | 40000                              | 40000      | 40000         | 40000      |              |                                                                                  |                    |                                            |                    |
| 18  | X03     | 5000                        | 7500                               | 7500       | 7500          | 7500       |              |                                                                                  |                    |                                            |                    |
| 19  | X03     | 5000                        | 7500                               | 7500       | 7500          | 7500       |              |                                                                                  |                    |                                            |                    |
| 20  | Odo     | 5000                        | 10000                              | 10000      | 10000         | 10000      |              |                                                                                  |                    |                                            |                    |
| 21  | BAN     | 10000                       | 15000                              | 0          | 0             | 0          |              |                                                                                  | 13000              |                                            |                    |
| 22  | сос     | 10000                       | 15000                              | 0          | 0             | 0          |              |                                                                                  | 8000               |                                            |                    |
| 23  | МАК     | 10000                       | 15000                              | 0          | 0             | 0          | (            |                                                                                  | 20000              |                                            | -                  |
|     |         | Master Data                 | (+)                                |            |               |            |              | ÷ 🔳                                                                              |                    |                                            | •                  |

- **Tombol Unggah to All,** digunakan untuk mengunggah file pada semua branch.
- **Tombol Unggah** digunakan untuk mengunggah file pada company saja.

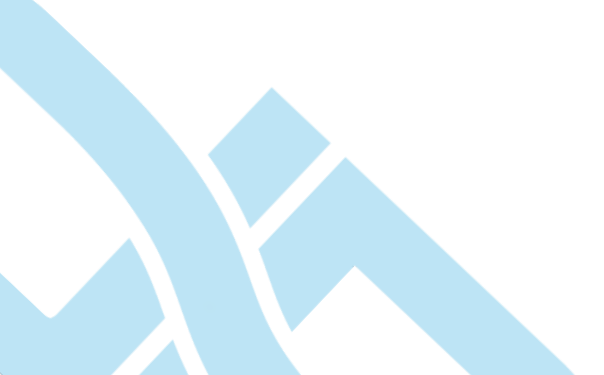

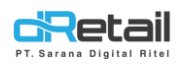

#### **Multi Price Shopee pada tablet**

Harga yang akan digunakan pada transaksi pemesanan menggunakan tipe ini akan menyesuaikan dengan harga yang telah diatur melalui website back office pada kolom Shopee Price pada halaman Detail item, Paket item, atau Item branch. untuk melakukan transaksi pemesanan, lakukan langkah berikut ini.

#### Langkah Ke<u>rj</u>a:

- **1.** Login pada Aplikasi dRetail.
- 2. Pilih tipe pemesanan.

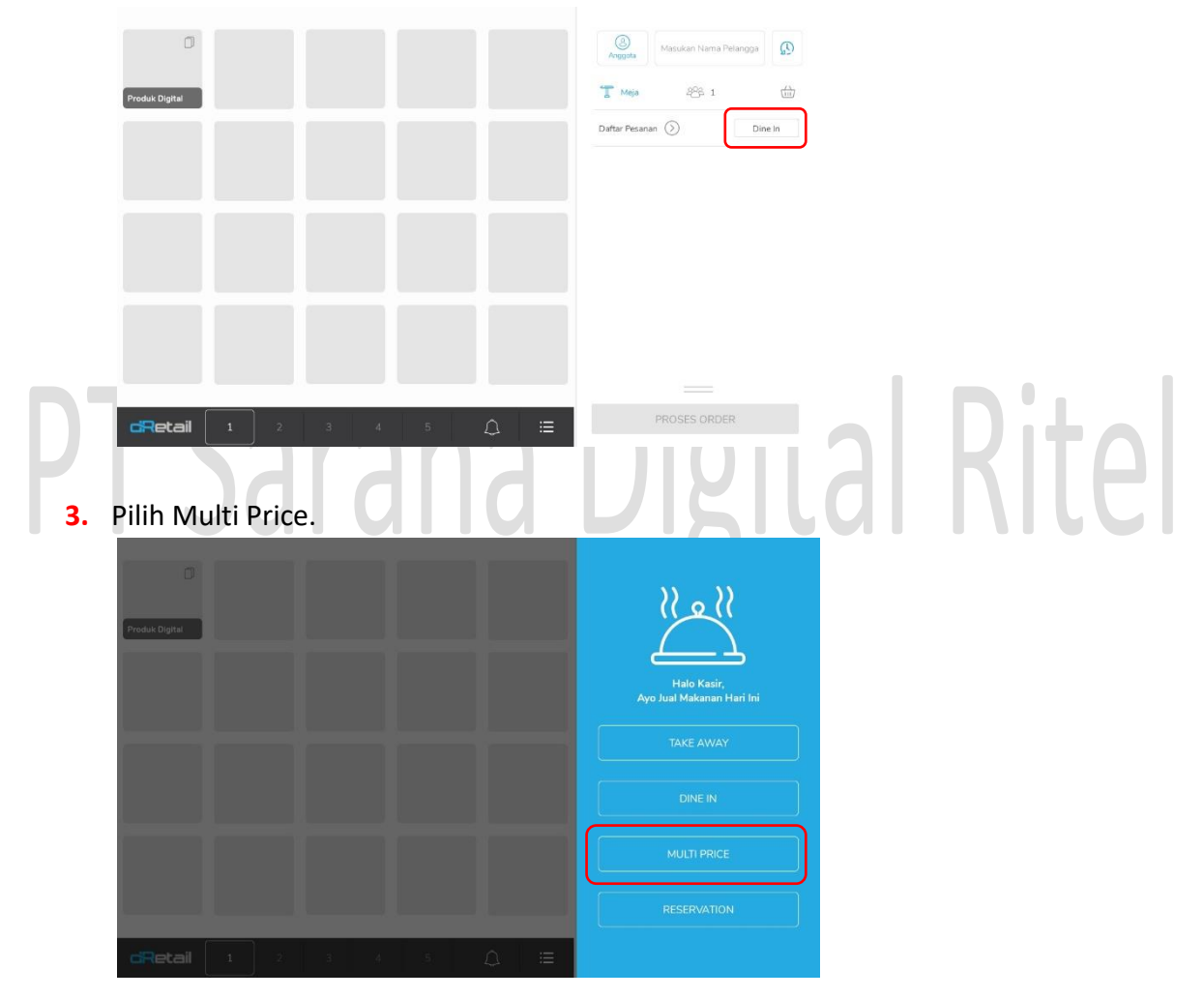

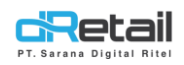

#### 4. Pilih Shopee

| Produk Digital |   |    |   |   |    |   |   | Hato Kasir,<br>Ayo Jual Makanan Hari Ini |
|----------------|---|----|---|---|----|---|---|------------------------------------------|
|                |   |    |   |   |    |   |   |                                          |
|                |   |    |   |   |    |   |   |                                          |
|                |   |    |   |   |    |   |   | SHOPEE                                   |
| cRetail        | 1 | 32 | 3 | 4 | 5) | ۵ | = |                                          |

5. Pilih item pesanan, sebagai contoh dimasukkan 1 item dengan harga Rp 20.000. Harga item yang digunakan menyesuaikan dengan data harga yang telah diatur melalui website back office pada kolom Shopee price. Kemudian lanjutkan proses pembayaran dengan cara menekan klik total pembayaran yang tersedia.

|    | Q Pencarian                | đ          | Masukan Nama Pelangga          |  |
|----|----------------------------|------------|--------------------------------|--|
|    | Semua Menu                 | $\odot$    | Anggota<br>T Meja 🏤 0 🌐        |  |
| דר | A 0                        | $\bigcirc$ | Daftar Pesanan (>) Shopee Food |  |
|    | A 002001                   | $\bigcirc$ | El Tambah Catatan              |  |
|    | <u>FL</u> 075009           | $\odot$    |                                |  |
|    | ABCD                       | $\odot$    |                                |  |
|    | ABON                       | $\bigcirc$ |                                |  |
|    | ABONAS                     | $\odot$    |                                |  |
|    | AK AK                      | $\odot$    |                                |  |
|    | <b>GRetail 1</b> 2 3 4 5 🗘 | 88         | TOTAL Rp. 20.000               |  |

6. Lakukan proses pembayaran hingga selesai.

| Tunai          | QRIS   | Kartu   | Lainnya | Anggota Masukan Nam | a Pelanggan        |
|----------------|--------|---------|---------|---------------------|--------------------|
| Jumlah Uang Tu | inai   |         | 0       | 🖂 Email             |                    |
| 20.000         | 50.000 | 100.000 |         | 🥌 SMS               |                    |
|                |        |         |         | 🕓 Whatsapp          |                    |
|                |        |         |         | 🖶 Cetak Resi x 🕒    | 0 +                |
|                |        |         |         | Total<br>Kembalian  | Rp. 20.000<br>Rp.0 |
|                |        |         |         | Multi Bayar         | Bayar              |

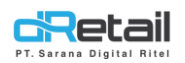

7. Selanjutnya riwayat transaksi akan ditampilkan pada halaman riwayat → Transaksi, dengan tipe Shopee Food.

| 29 Okt 2021 - 0       | 05 Nov 2021                            |                                                                                    |                                                                                                    |                                                                                                    |                                                                                                    |                                                                                                    |  |  |
|-----------------------|----------------------------------------|------------------------------------------------------------------------------------|----------------------------------------------------------------------------------------------------|----------------------------------------------------------------------------------------------------|----------------------------------------------------------------------------------------------------|----------------------------------------------------------------------------------------------------|--|--|
|                       |                                        | 29 0кг 2021 - 05 Nov 2021 💼 Репсагіап                                              |                                                                                                    |                                                                                                    |                                                                                                    |                                                                                                    |  |  |
| Tanggal Order         | Reff Number                            | Total Harga                                                                        | Metode<br>Pembayaran                                                                                                  | Tipe                                                                                                    | Status                                                                                                    | Sinkronisasi                                                                                                    |  |  |
| 05-11-2021 -<br>11:44 | 00610001                               | 20.000                                                                             | Cash                                                                                                    | Shopee Food                                                                                                    | Lunas                                                                                                    | $\checkmark$                                                                                                    |  |  |
|                       |                                        |                                                                                    |                                                                                                    |                                                                                                    |                                                                                                    |                                                                                                    |  |  |
|                       |                                        |                                                                                    |                                                                                                    |                                                                                                    |                                                                                                    |                                                                                                    |  |  |
|                       |                                        |                                                                                    |                                                                                                    |                                                                                                    |                                                                                                    |                                                                                                    |  |  |
|                       |                                        |                                                                                    |                                                                                                    |                                                                                                    |                                                                                                    |                                                                                                    |  |  |
|                       | Tanggal Order<br>05-11-2021 -<br>11:44 | Tanggal Order         Reff Number           05-11-2021 -<br>11:44         00610001 | Tanggal Order         Reff Number         Total Harga           05-11-2021 -<br>11:24         00610001         20.000 | Tanggal Order         Reff Number         Total Harga         Metode<br>Pembayanan           05-11-2021 -<br>11:24         00610001         20.000         Cash | Tanggal Order         Reff Number         Total Harga         Metode<br>Pembayaran         Tipe           05-11-2021 -<br>11:24         00610001         20.000         Cash         Shopee Food | Tanggal Order         Reff Number         Total Harga         Metode<br>Pembayaran         Tipe         Status           05-11-2021 -<br>11:24         00610001         20.000         Cash         Shopee Food         Lunas |  |  |

# PT Sarana Digital Ritel